# Navigating HPNow Customer Support Management

Quick Reference guide

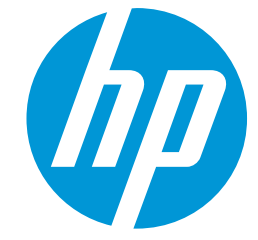

#### Customer Support Management (CSM) External Support Portal

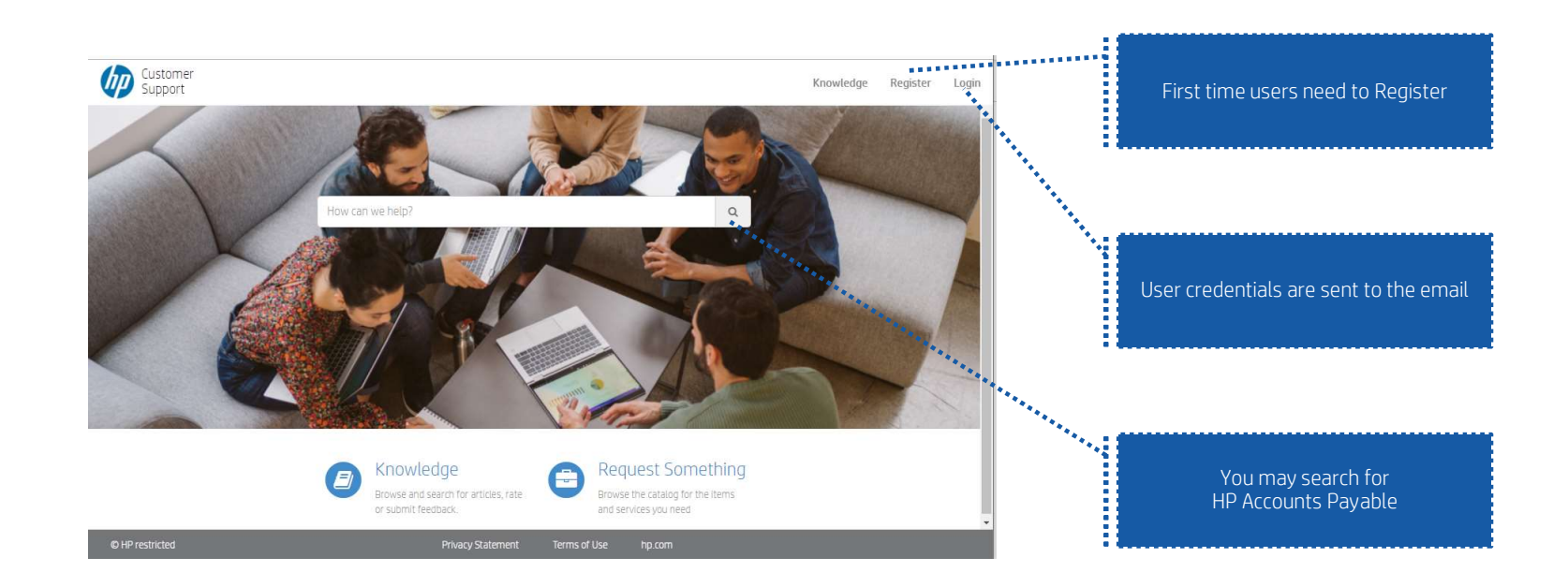

https://hpitprod.service-now.com/csm

Supported with Google Chrome

## Customer Support Management (CSM)

Register & Login Experience

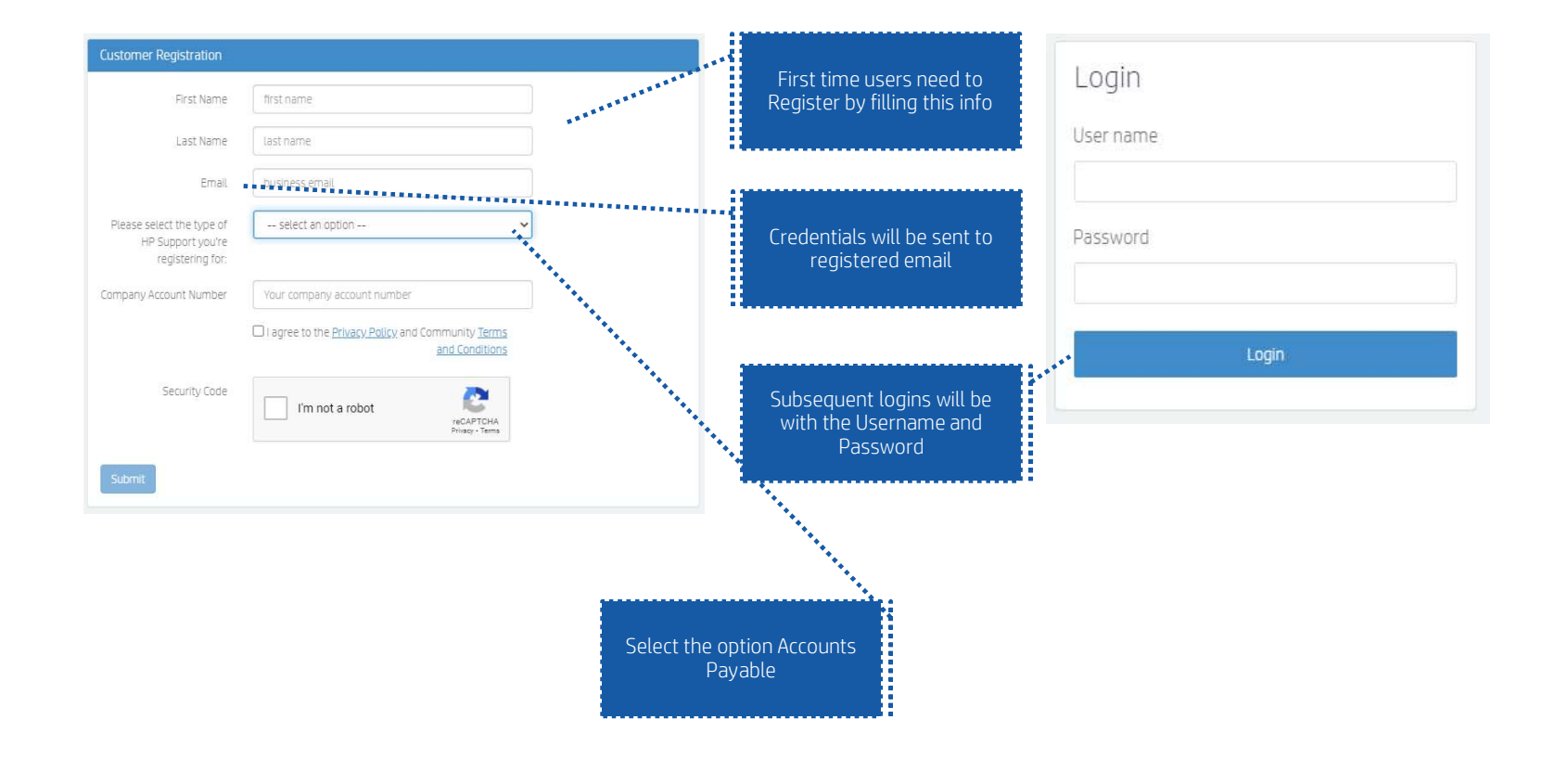

#### Customer Support Management (CSM)

Login experience

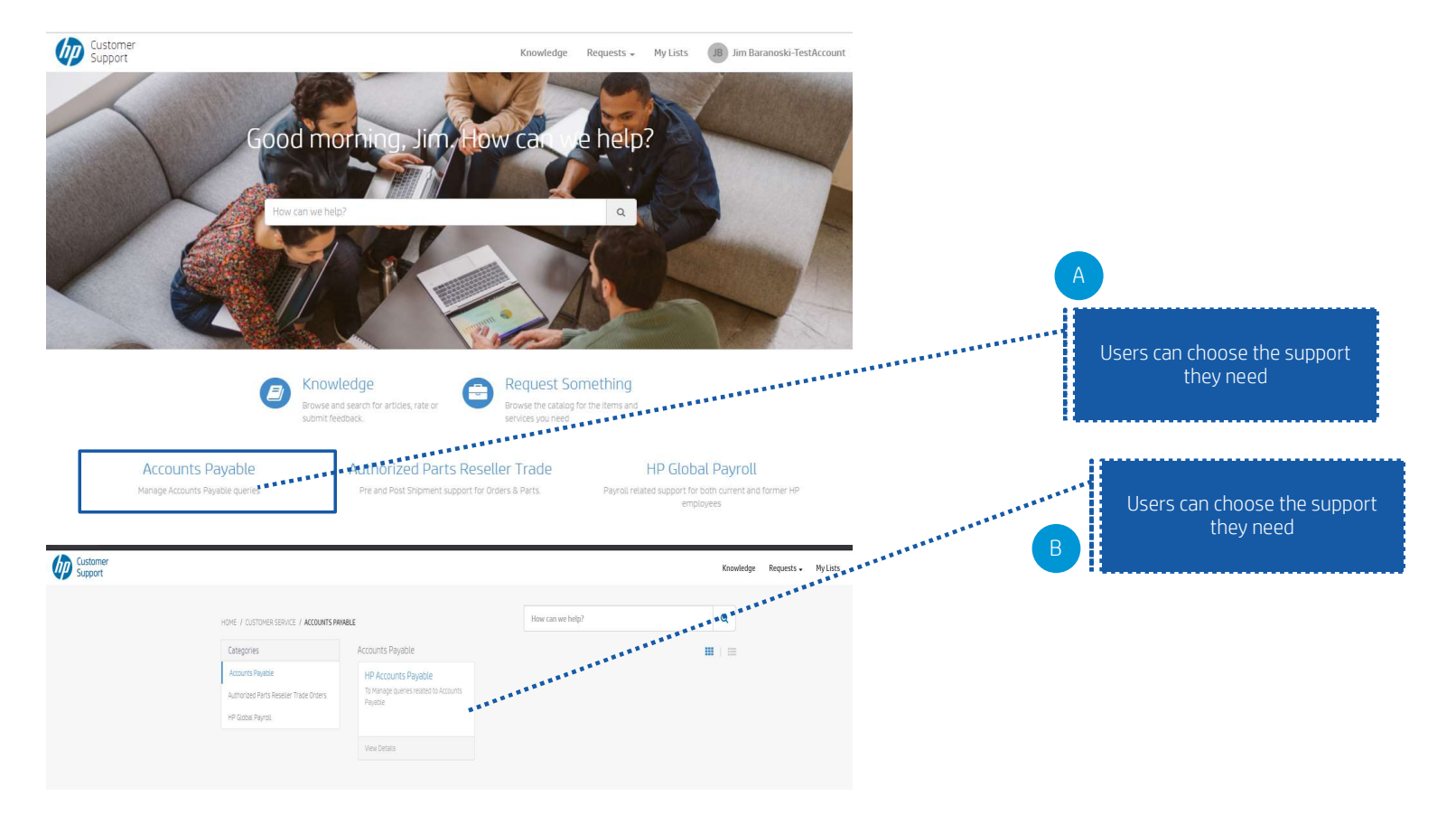

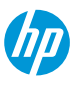

#### Support Request form \*\*\*\*\*\* Choosing HP Accounts Payables brings them to the case submission ...... form Customer Support HP Accounts Payable To Manage queries related to Accounts Payable SUBPI REQUEST SI BI REQUEST REQUEST RECOVER STATEMENT To support on queries related to AP Invoices , Payments status , NSPTA , PD related queries , AP Online, Audit Balance Confirmation, Submit the form creation and modification request, pay term changes, urgent payment of invoices Users need to fill in all the fields В nitiate a live chat with the Accounts Payable team and "submit" the form Requester Information \* Requester Name 🚱 0 That create a case and Users can \* Requester Email 🔞 track from a logged in experience \* Country \*\*\*\*\*\* \* Region -- None -\* What can we help you with? -- None -vide attachments if any using 'Add Attachments' belov REQ0249563 RE00249563 Number Jim Baranoski-TestAccount Open State 4 - Low Priority RE00249563 Created Users can select Live chat with Jim Baranoski-Opened b TestAccount the Accounts Payable team for 1m ago just now Update any queries Approva Approved

### Customer Support Management (CSM)

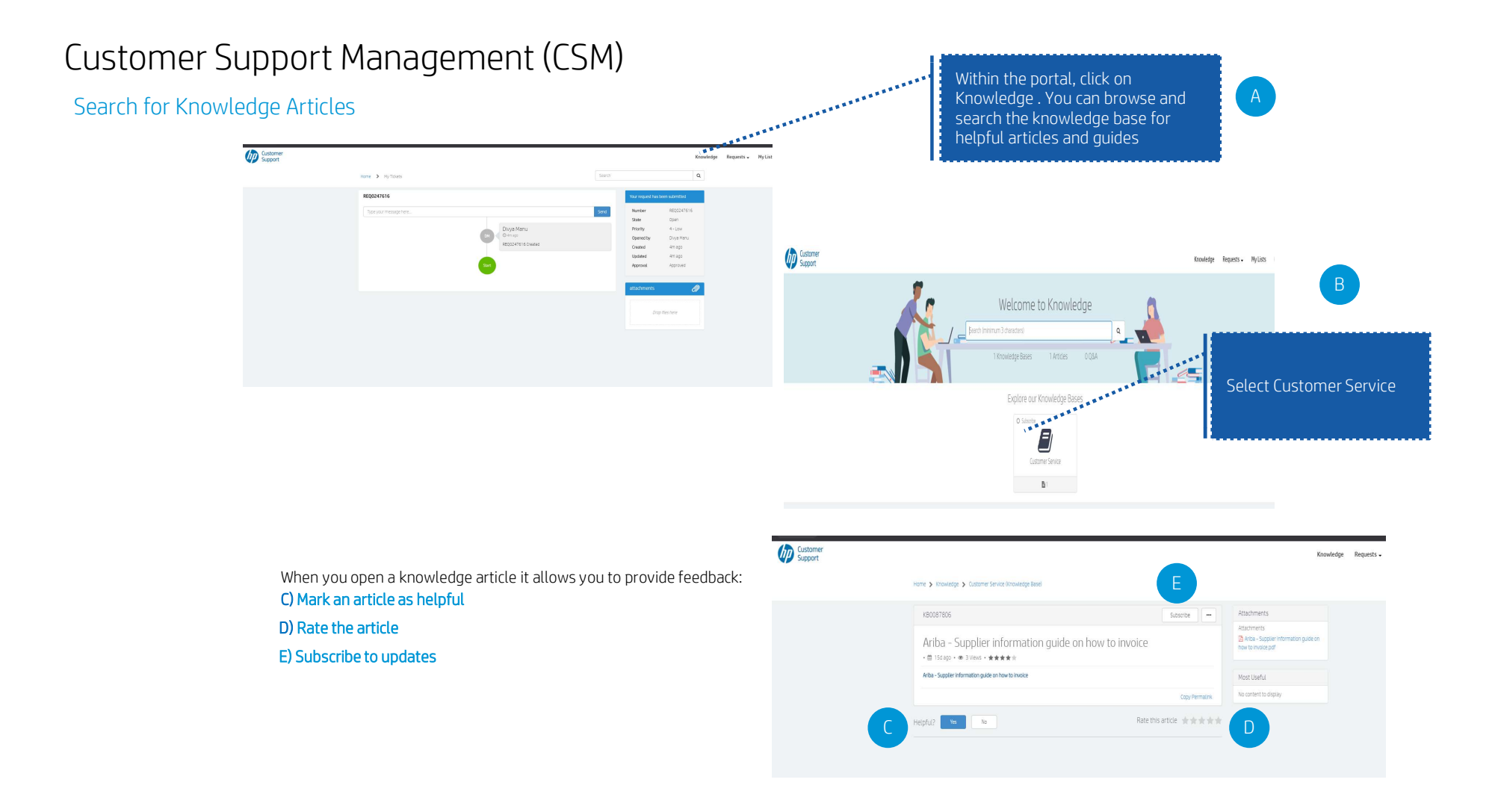

# III)

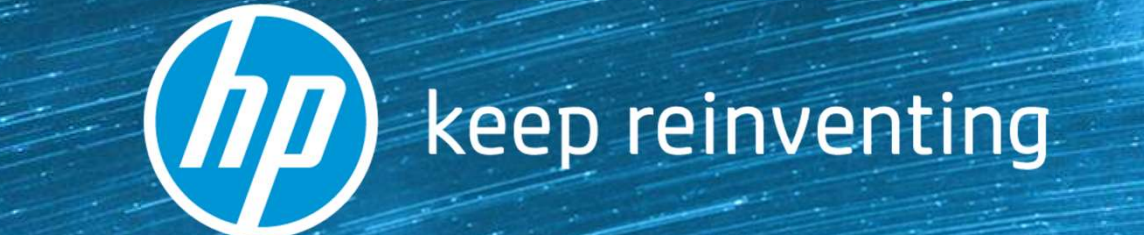